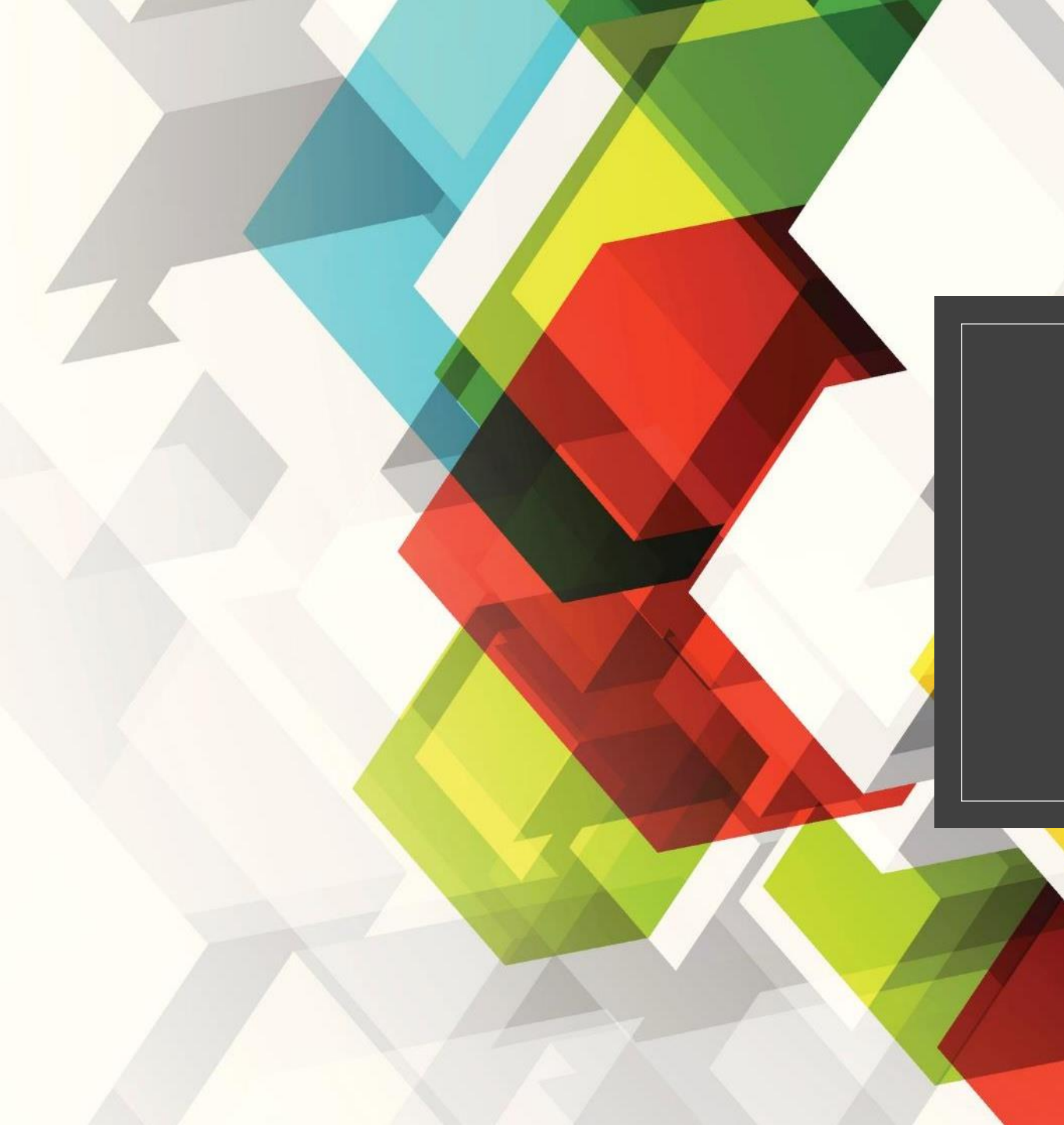

## MANUAL DE UTILIZAÇÃO

MAWAY

### Utilização

| GIAE            |                                           | ANO ESCOLAR 2022/2023 |
|-----------------|-------------------------------------------|-----------------------|
| net <b>GIAE</b> | Início                                    |                       |
| Início          | Bem-vindo ao netGIAE.                     |                       |
| Meu Menu        |                                           |                       |
| Cartão          | Mensagens                                 |                       |
| Carregamento    | 1 Avisos                                  |                       |
| Portaria        |                                           |                       |
| Horário         |                                           |                       |
| Faltas          | © 2004 - 2022 MICROABREU, Lda. v5.0.52.13 |                       |
| Processo        |                                           |                       |
| Vencimento      |                                           |                       |
| Códigos         |                                           |                       |
| Refeições       | +                                         |                       |
| Escola          | +                                         |                       |
| Mensagens       |                                           |                       |
|                 |                                           |                       |
|                 |                                           |                       |

# Abra o separador "Meu Menu" e aceda à opção "Carregamento"

03-10-2022

### Utilização

### **AVISO:**

O uso deste serviço implica o pagamento de uma taxa de utilização por parte do utente.

Essa taxa pode ser verificada no campo "Taxa de Serviço" quando se escolhe o valor a carregar.

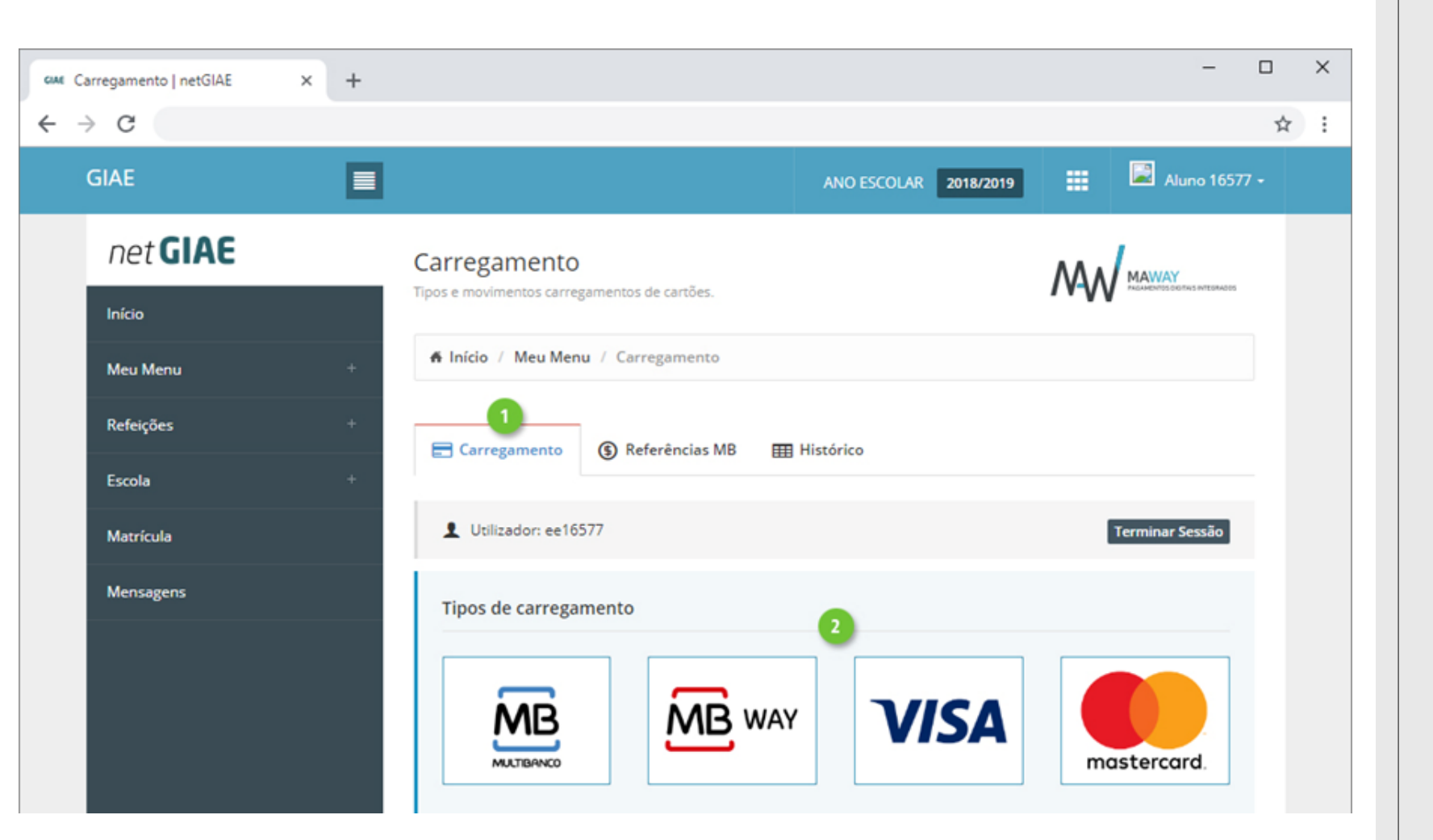

Efetue carregamentos, acedendo ao separador

"Carregamentos" (ponto 1)

e selecione qual o método de pagamento (ponto 2).

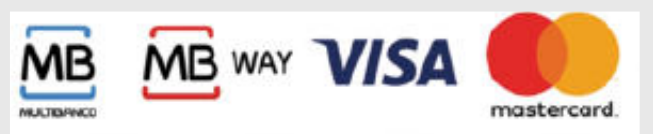

Encarregado de EducaçãoA opção de carregamentos estádisponível apenas aosencarregados de educação(login com utilizador"ee[número\_processo\_aluno]")

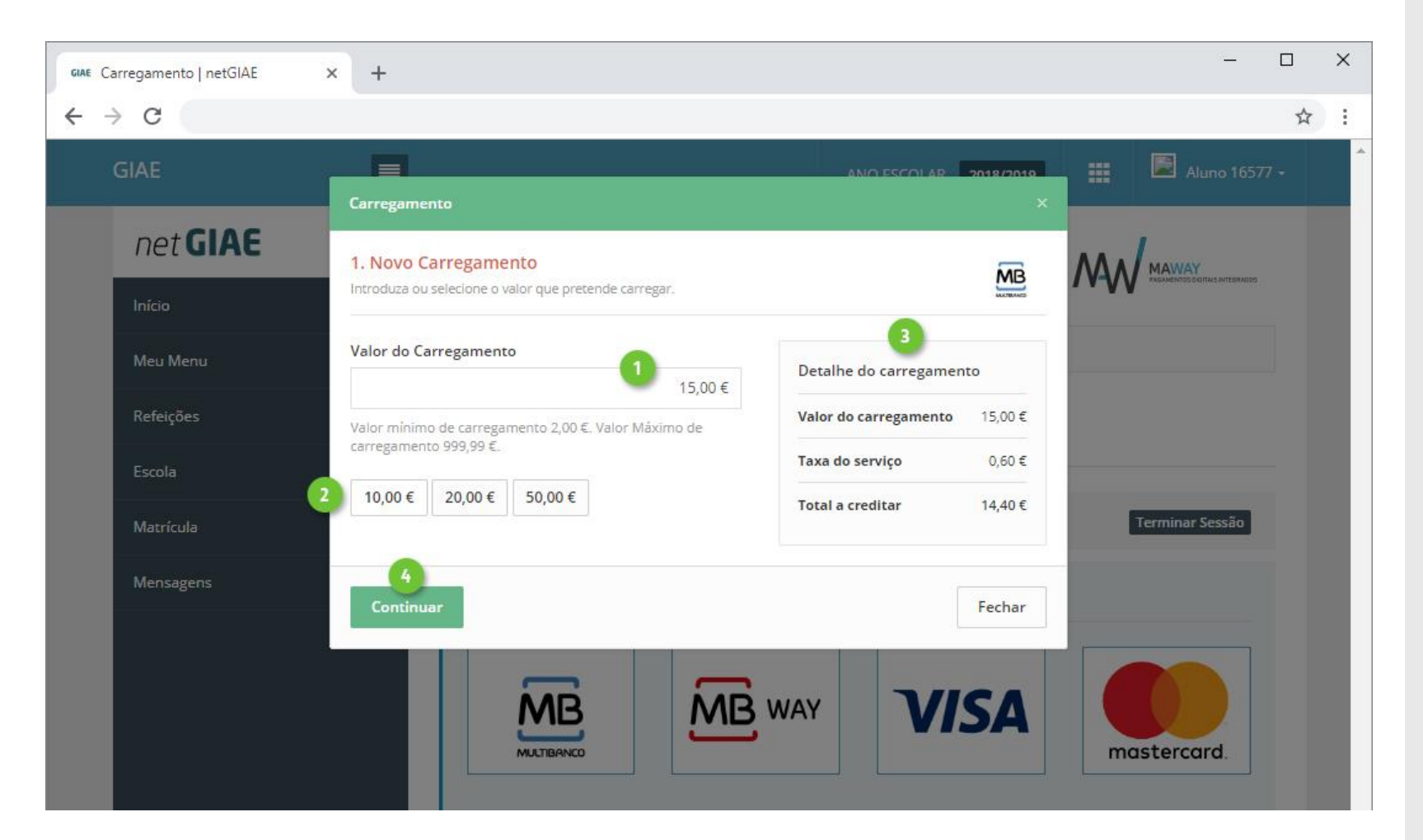

Na nova janela introduza (ponto 1) ou selecione (ponto 2) o montante a carregar em cartão.

Confirme os valores (ponto 3) e finalize clicando em "Continuar" (ponto 4).

O uso deste serviço implica o pagamento de uma taxa de utilização por parte do utente. Essa taxa pode ser verificada no campo "Taxa de Serviço" (ponto 3)

| GIAE Carregamento   netGIAE × + |                                                                   |                                   | - 0               | ×   |
|---------------------------------|-------------------------------------------------------------------|-----------------------------------|-------------------|-----|
| ← → C                           |                                                                   |                                   |                   | ☆ : |
| GIAE                            |                                                                   | ANO ESCOLAR 2018/2019             | 📰 🖾 Aluno 16577 + |     |
| net <b>GIAE</b>                 | Carregamento                                                      |                                   | MA/               |     |
| Início                          | Pàgina de carregamento de cartões.                                |                                   | NAMAN VV          |     |
| Meu Menu +                      | A Início / Meu Menu / Carregamento                                |                                   |                   |     |
| Refeições +                     |                                                                   |                                   |                   |     |
| Escola +                        | Carregamento                                                      |                                   |                   |     |
| Matrícula                       | Pedido de carregamento criado com sucesso. Poder<br>carregamentos | á consultar o estado no separador | do histórico de   |     |
| Mensagens                       |                                                                   |                                   |                   |     |
|                                 | Entidade 25002                                                    |                                   |                   |     |
|                                 | Referência 288006318                                              |                                   |                   |     |
|                                 | Valor 15,00 €                                                     |                                   |                   |     |
|                                 | Detalhe do carregamento                                           |                                   |                   |     |
|                                 | Valor do carregamento                                             |                                   | 15,00€            |     |
|                                 | Taxa do serviço                                                   |                                   | 0,60 €            |     |
|                                 | Total a creditar                                                  |                                   | 14,40 €           |     |
|                                 | Voltar                                                            |                                   |                   |     |

Ao selecionar "Multibanco", no passo seguinte será apresentada a "Entidade" e "Referência" gerada para pagamento, que poderá ser consultada no separador "**Referências MB**".

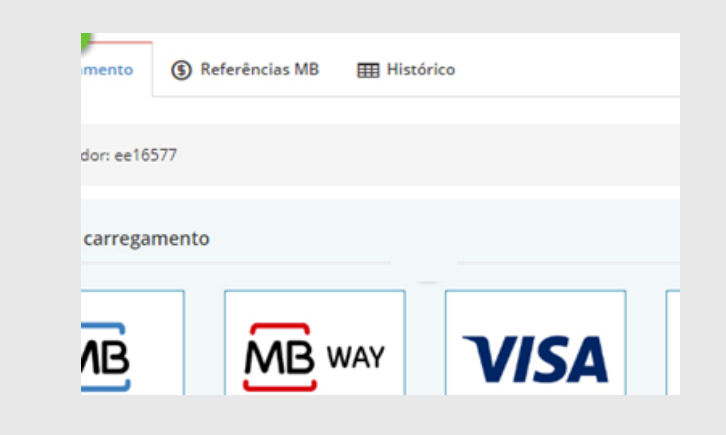

Após efetuar a transferência o valor ficara disponível no cartão do aluno

Em: <u>www.maway.pt</u> tem acesso a todos os carregamentos efetuados